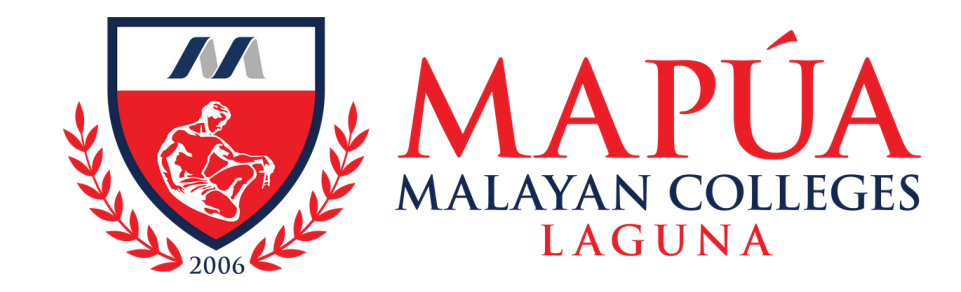

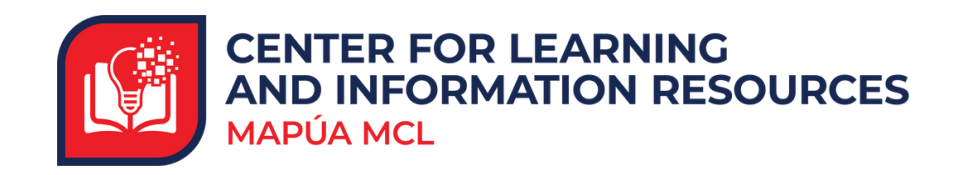

## How to navigate to VitalSource Bookshelf: Explore to access Mapúa MCL's subscribed eBooks

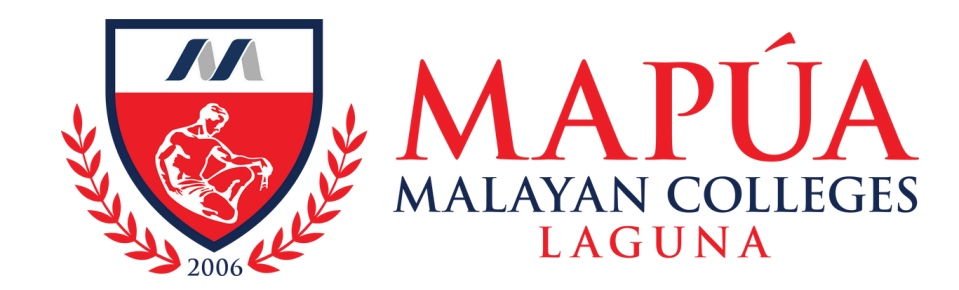

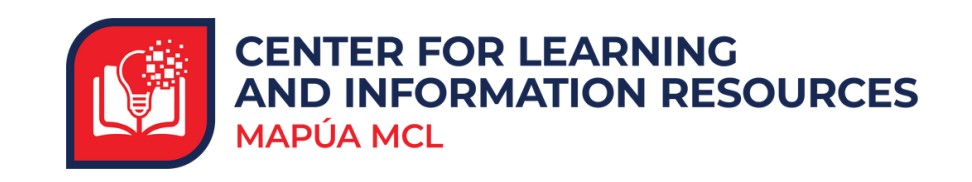

| Courses    | CLIR02<br>MCL Digital Library for Students          |
|------------|-----------------------------------------------------|
| 🛗 Calendar | Open   <u>Multiple Instructors</u>   More info v    |
| _2         |                                                     |
|            |                                                     |
|            |                                                     |
|            |                                                     |
| ES ?       | Click here to access VitalSource Bookshelf: Explore |

Log in to your Blackboard Learn account, then go to the course and click on MCL Digital Library for students. Then click the link to access VitalSource Bookshelf: Explore.

In case the MCL Digital Library for Students is not accessible, you can send a message to help.blackboard@mcl.edu.ph for assistance.

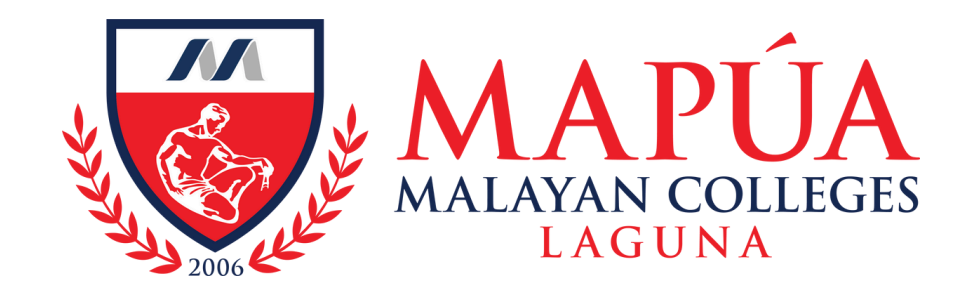

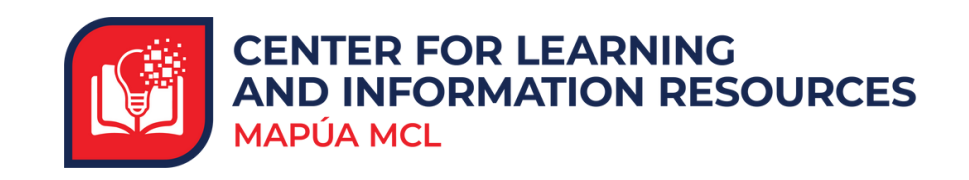

| Bookshelf                              |  |
|----------------------------------------|--|
| Sign In                                |  |
| New here? Create a VitalSource Account |  |
| Email                                  |  |
|                                        |  |
| Password                               |  |
| ۲                                      |  |
| Forgot Password?                       |  |
| Sign In                                |  |
| OR                                     |  |
|                                        |  |
|                                        |  |
| Continue with Apple                    |  |

2. Create your account in VitalSource Bookshelf: Explore using your institutional email.

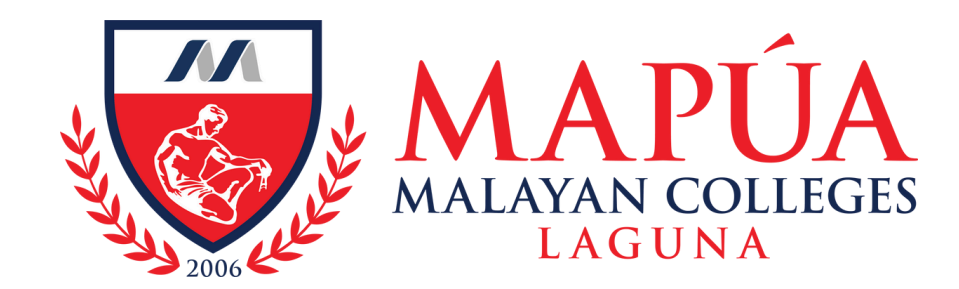

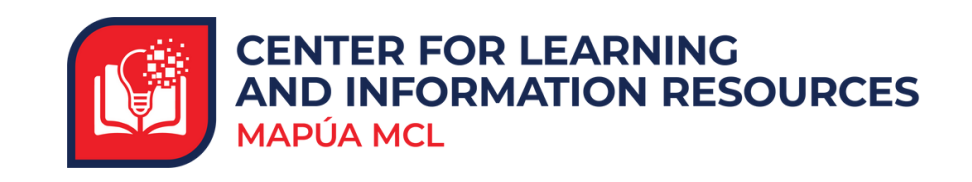

| Bookshelf  | Search by ISBN title author or publisher                                                  |
|------------|-------------------------------------------------------------------------------------------|
| Home       |                                                                                           |
| Q Search   |                                                                                           |
| S Explore  |                                                                                           |
| MY SHELVES |                                                                                           |
| My Library |                                                                                           |
| Favorites  | Search across all titles available to you, or dive deeper                                 |
| Expired    | inside books in your library<br>Search title, author, or ISBN to jump directly to a book. |

## Click the Search tab, and start searching using title, author or keywords.

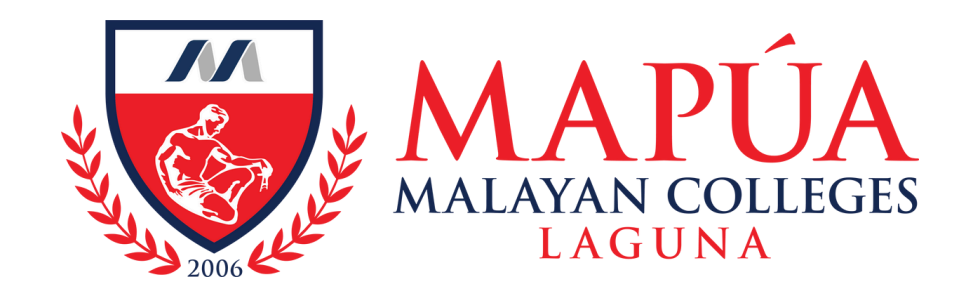

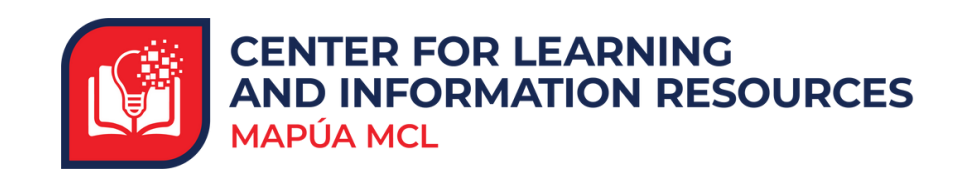

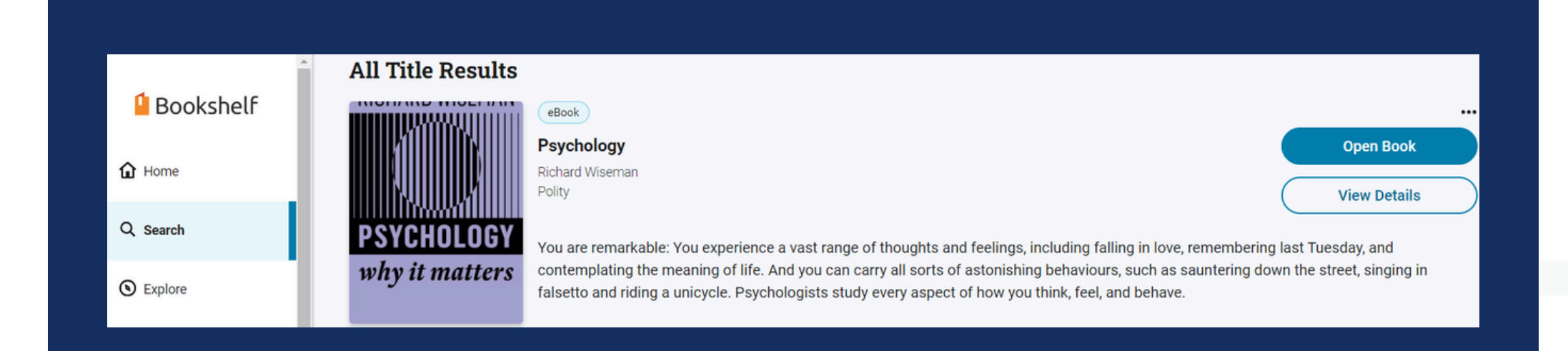

## To view the details of the book, click the View details button.

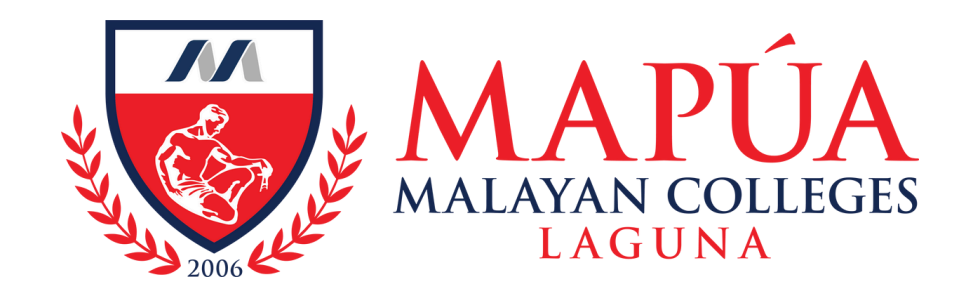

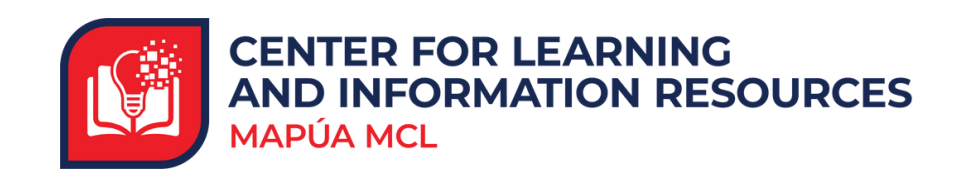

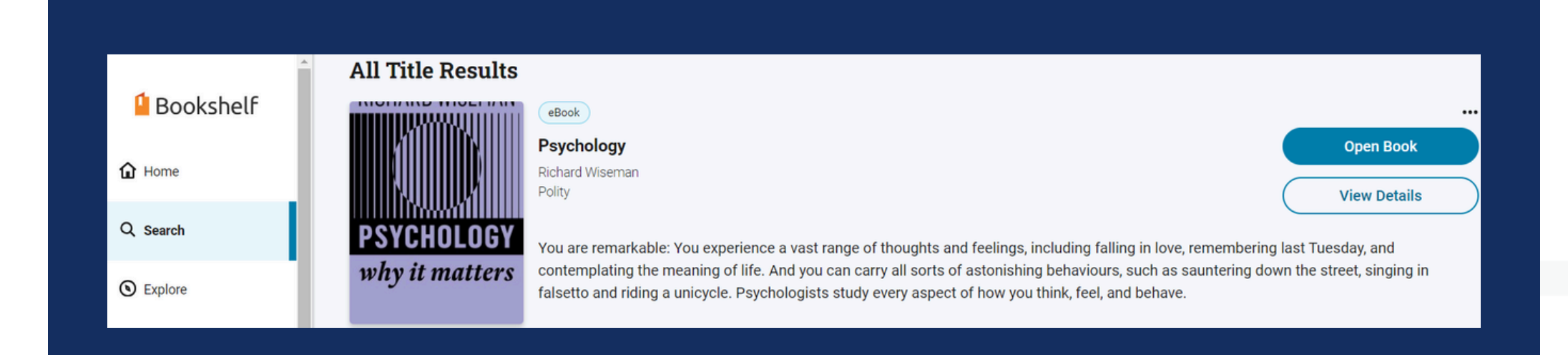

5. Start reading the book by clicking "Open Book".